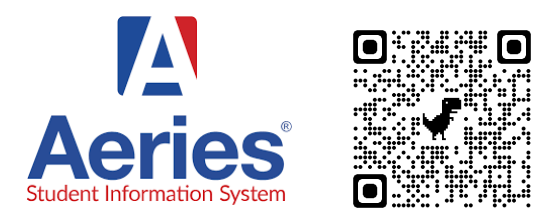

### Aeries allows parents to access:

- Attendance
- Report Cards
- State Test Scores

## **Download the Applet**

On **iPhone** and **iPad**, get the app from the link below. It is *NOT in the App Store*.

- 1. Go to https://aeries.lmsvsd.net/Portal/LoginParent.aspx
- 2. Click the 📋 icon and select "Add to Home Screen".
- 3. Click "Add" and the Jupiter app will be saved to your home screen.
- Pro Tip: Place the Jupiter Ed app in a folder with the Jupiter Ed & STEAM apps. (See image at right.)

On **Android**, get the app from the link below. It is *not in the Google Play Store*.

- 1. Go to https://aeries.lmsvsd.net/Portal/LoginParent.aspx
- 2. Click the i button and select "Add to Home screen".
- Pro Tip: Place the Jupiter Ed app in a folder with the <u>Jupiter Ed</u> & <u>STEAM</u> apps. (See image at right.)

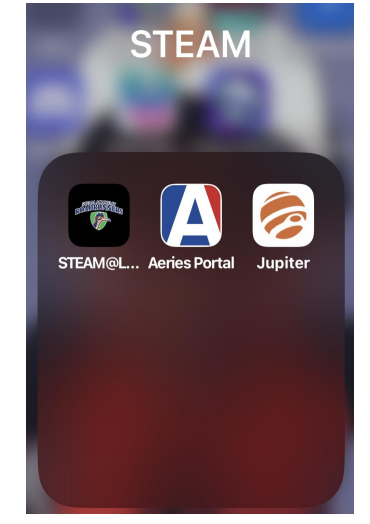

#### Login

- 1. Enter Email & Click "Next"
- 2. Enter Password & Click "Sign In"

NOTE: The district emailed the Email & Password in July, 2023.

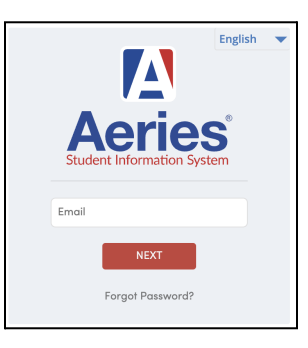

## Menu in Mobile Web Browser

- 3. Click on the Menu Icon =
- 4. Choose "Attendance"
- 5. Note that:
  - "Grades" = **Report Cards**
  - "Test Scores" = State Tests

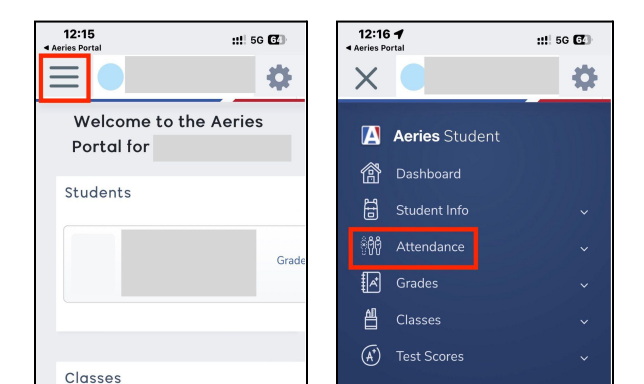

# **Need Tech Support?**

Please contact Academic & Behavior Intervention Coach Craig Miller to make an appointment. (619) 668-5720 ext. 4127

# **Most Importantly**

CHECK AERIES ATTENDANCE EVERY DAY!